### HOW TO ACCESS TO PAYROLL SLIP

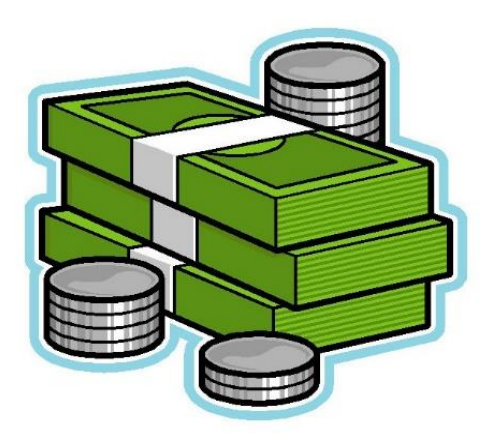

#### 1. Open the website.

#### www.kmutt.ac.th/staff/

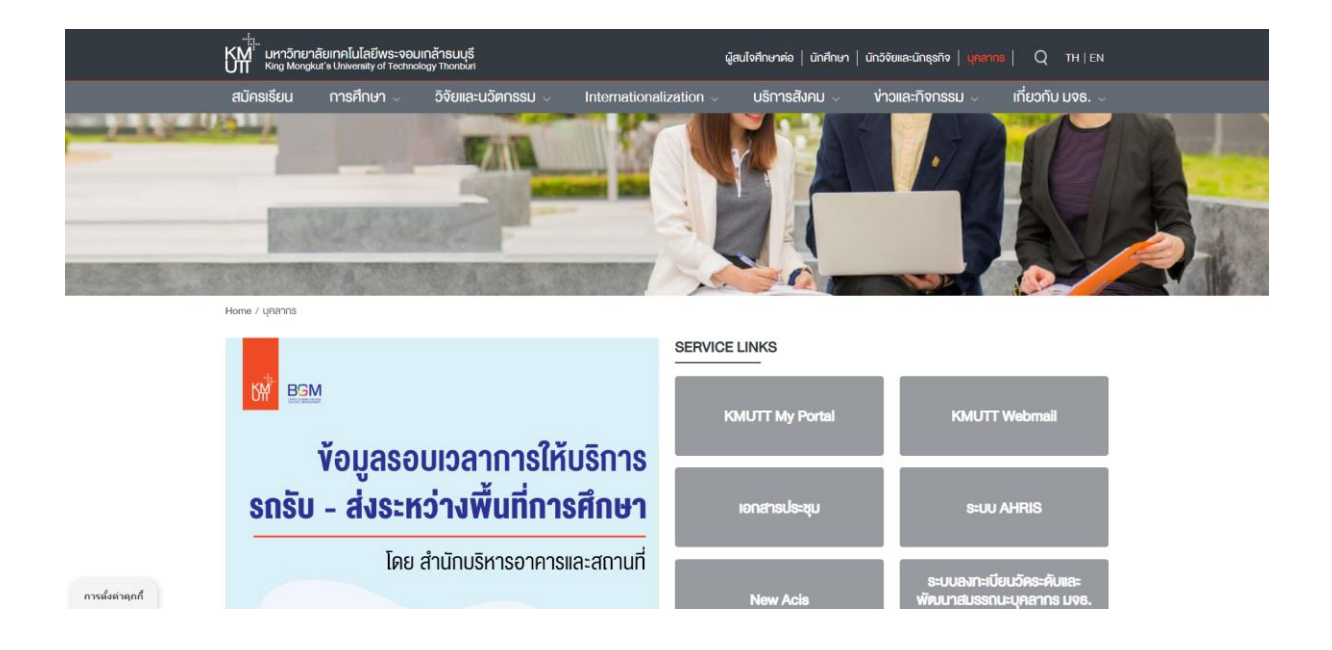

#### 2. Click on KMUTT My Portal

Home / Upanns

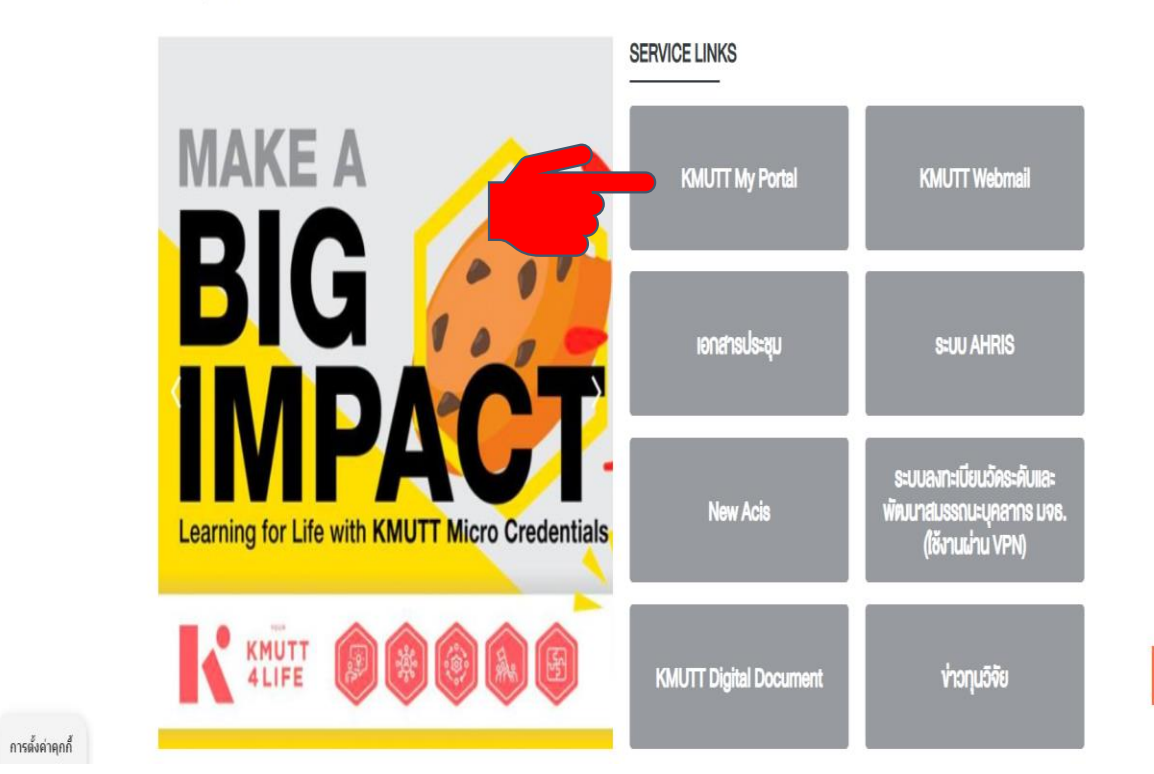

## 3. Sign in with username and password.

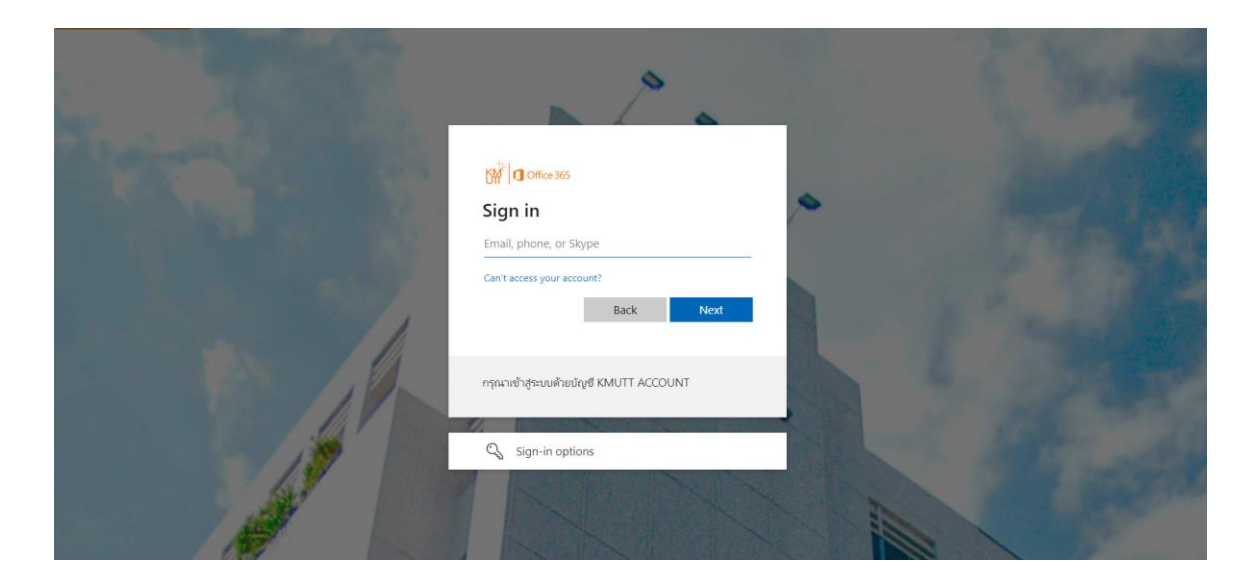

#### 4. Click on (My Profile).

![](_page_3_Picture_4.jpeg)

SCHOOL OF ARCHITECTURE AND DESIGN, KMUTT

HR DEPARTMENT

#### 5. Click on Payroll Slip.

![](_page_4_Picture_3.jpeg)

# 6. Type number of passport and click to confirm.

![](_page_4_Picture_5.jpeg)

![](_page_5_Picture_0.jpeg)

### 7. Choose English language and choose the month and then click on "Print

Slip".

![](_page_5_Picture_3.jpeg)

![](_page_6_Picture_0.jpeg)

#### 9. Sign out

![](_page_6_Picture_2.jpeg)